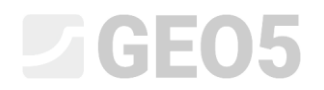

Aktualizacja: 04/2024

# Tworzenie dokumentacji badań terenowych

Program: Stratygrafia - Karty

Plik: Demo\_manual\_42.gsg

Ten podręcznik inżyniera pokazuje, jak przygotować dokumentację badań terenowych.

Kolejnymi podręcznikami dotyczącymi dokumentacji będą:

EM 43 – Interpretacja badań terenowych - Przekroje EM 44 – Tworzenie szablonów zdefiniowanych przez użytkownika

Otwór BH1

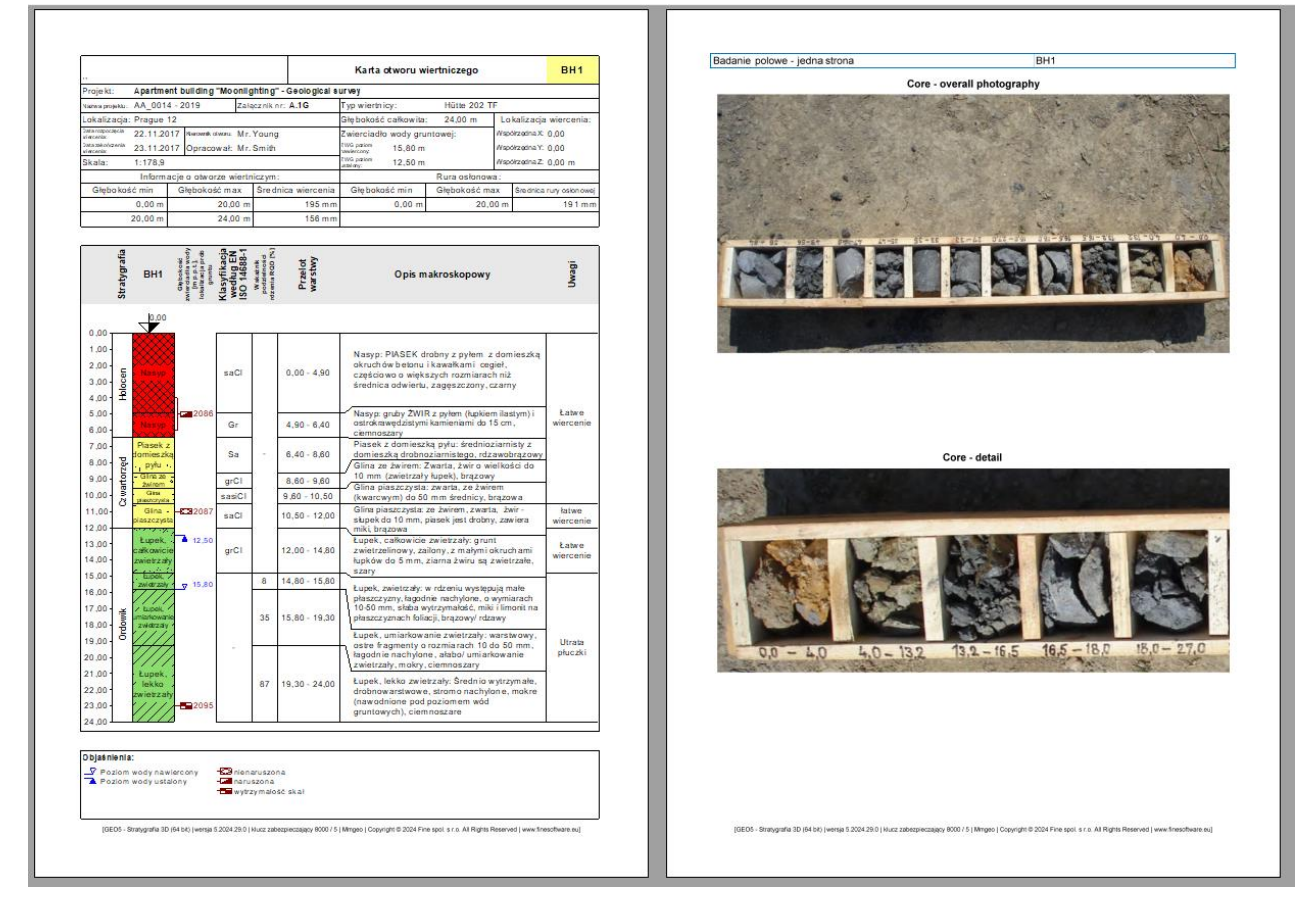

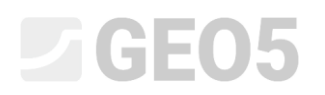

## Sondowanie statyczne CPT1

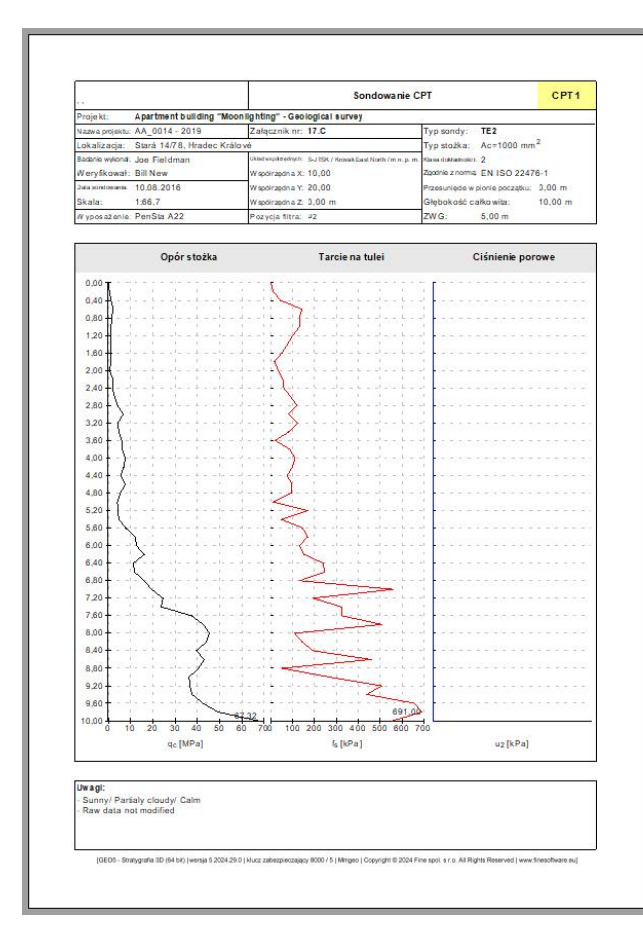

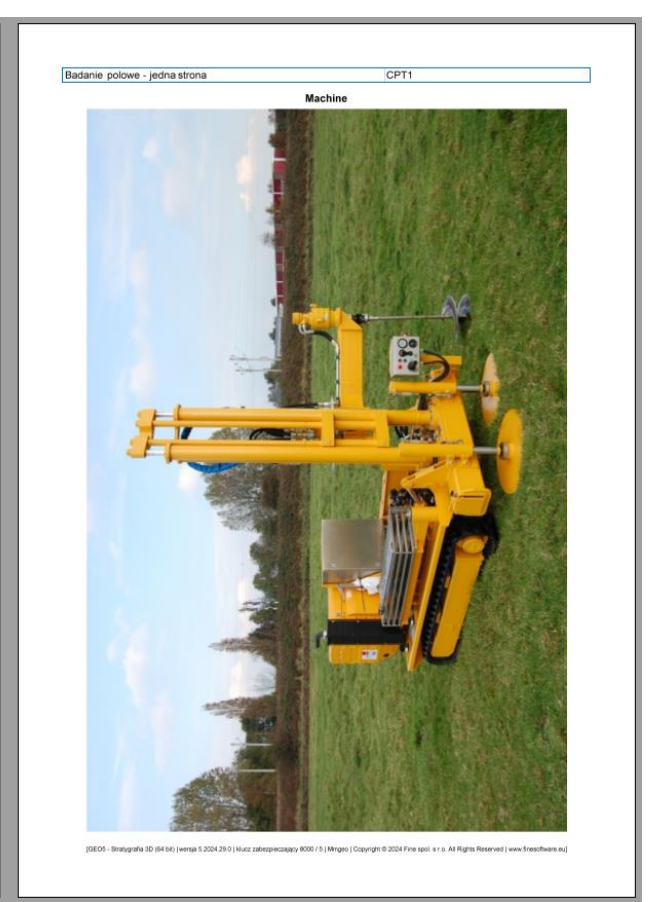

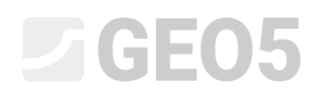

### Rozwiązanie:

W trybie "Szablony" sprawdź, czy wybrany jest zestaw szablonów, którego chcesz użyć. W tym przypadku - "EN-Standard". Jeśli wybrany jest inny zestaw szablonów, możesz go zmienić, klikając przycisk "Wybierz zestaw szablonów".

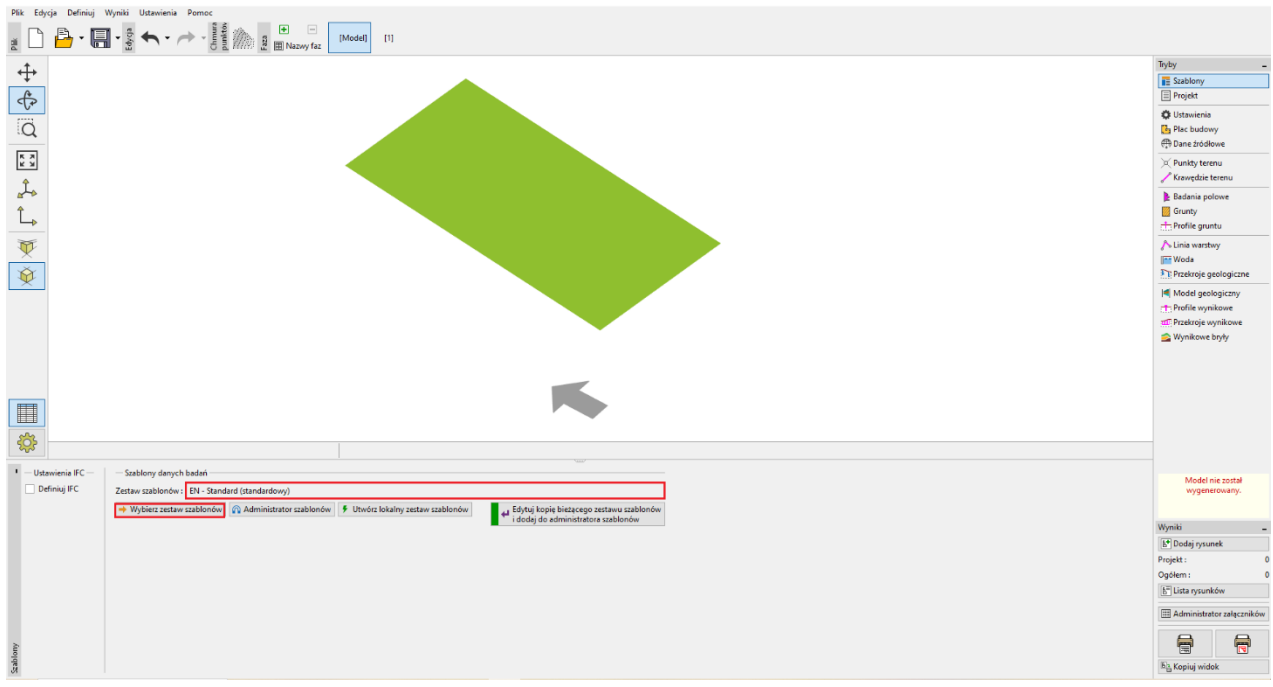

Program zawsze pracuje z placem budowy i jego modelem. Ten fakt nas nie ogranicza przy tworzeniu dokumentacji badań. Pomiń tryb "Plac budowy", "Dane źródłowe", "Punkty terenu", "Krawędzie terenu" i przejdź bezpośrednio do trybu "Badania polowe". Naciśnij przycisk "Dodaj".

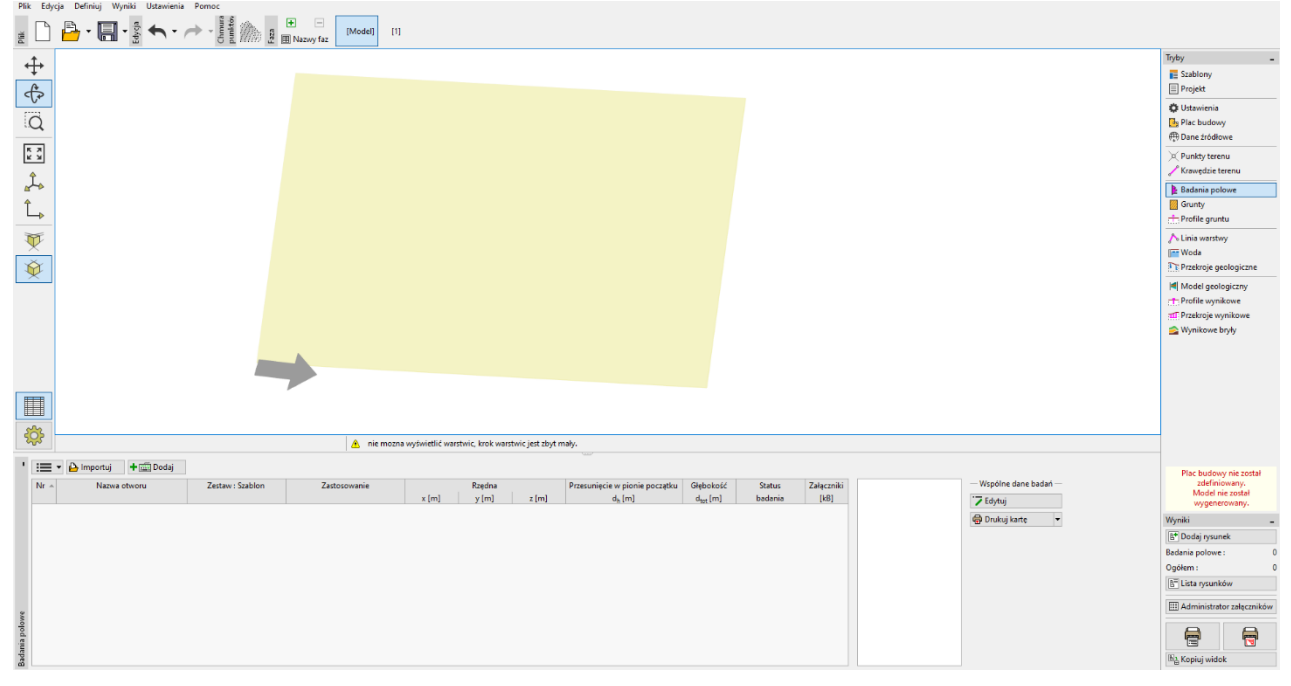

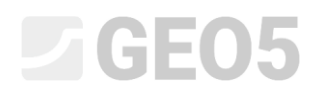

W okienku "Rodzaj nowego badania" wybierz "Otwór".

| Rodzaj nowego bada | ania             | ×        |
|--------------------|------------------|----------|
| Otwór              | Otwór studzienny | СРТ      |
| DPT                | SPT              | DMT      |
| PMT                |                  |          |
|                    |                  | 🗙 Anuluj |

Wyświetli się okno dialogowe.

Wprowadź wymagane dane:

• Nazwa otworu: (BH1),

• Współrzędne (ponieważ wprowadzamy dane dla fikcyjnego odwiertu, wpiszemy [0,0]). Wprowadź poszczególne warstwy. Użyj przycisku "Dodaj (na koniec)", aby wprowadzić pierwszą warstwę. Wprowadzona warstwa będzie wyświetlana i rysowana po prawej stronie ekranu.

| Nowe badanie polowe (Otwór)                                                         | _ <b>□ X</b>     |
|-------------------------------------------------------------------------------------|------------------|
| — Parametry badania —                                                               | Profil gruntu    |
| Nazwa otworu :                                                                      |                  |
| Rzędna : x = [m] y = [m]                                                            |                  |
| Wysokość n. p. m. : automatycznie na terenie 🔻 z = [m]                              |                  |
| Przesunięcie w pionie początku : d <sub>h</sub> = 0,00 [m]                          |                  |
| Głębokość całkowita : d <sub>tot</sub> = 0,00 [m]                                   |                  |
| ✓ Badanie generuje profil                                                           |                  |
| Opis warstwy Informacje ogólne o próbce ZWG Dane - Badanie Dane - Raport Załączniki |                  |
| Opis warstwy :                                                                      |                  |
| Nr – Miąższość Głębokość Rodzaj gruntu Szrafura Opis warstwy + Dodaj                |                  |
|                                                                                     |                  |
|                                                                                     |                  |
|                                                                                     |                  |
|                                                                                     |                  |
|                                                                                     |                  |
|                                                                                     |                  |
|                                                                                     |                  |
|                                                                                     |                  |
|                                                                                     |                  |
|                                                                                     |                  |
|                                                                                     |                  |
|                                                                                     |                  |
| 🖶 Drukuj kartę 🔻 🎦 Importuj 🗹 Przelicz 🕇                                            | 🕂 Dodaj 🔀 Anuluj |

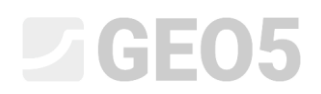

Do obowiązkowych danych należą miąższość lub głębokość warstwy, rodzaj gruntu, szrafura i kolor. Opcjonalne dane to szczegółowy opis warstwy i dane w prawej części okna.

| Edycja wiersza t | abeli                                                                             |                                              |                          |                                      | ×                    |
|------------------|-----------------------------------------------------------------------------------|----------------------------------------------|--------------------------|--------------------------------------|----------------------|
| O Miąższość :    | t = 4,90 [m]                                                                      |                                              |                          | Dane podstawowe                      |                      |
| Głębokość :      | od 0,00 [m] do                                                                    | 4,90 [m]                                     |                          | Stratygrafia :                       | Holocen              |
| Rodzaj gruntu :  | Nasyp                                                                             |                                              | •                        | Klasyfikacja według EN ISO 14688-1 : | saCl                 |
|                  | Kategoria szrafury :                                                              | Kolor :                                      | Szrafura :               | Klasyfikacja według EN ISO 14688-2 : |                      |
|                  | GEPRODO 👻                                                                         | T                                            |                          | Wskaźnik podzielności rdzenia RQD :  | •                    |
| Szrafura :       | Wyszukiwanie :                                                                    | Tło :                                        | -                        |                                      | Łatwe wiercenie      |
|                  | Podkategoria :                                                                    | zdefiniuj kolor 👻                            | 1 Made-up ground         | Uwagi :                              |                      |
|                  | Formacje powierzchniowe (1 - 83) 🔹                                                | •                                            |                          |                                      |                      |
|                  | PIASEK drobny z pyłem z domieszką okruci<br>średnica odwiertu zageszczony, czarny | hów betonu i kawałkami cegieł, częściowo o w | viększych rozmiarach niż |                                      |                      |
| Opis warstwy :   | ······,,,,                                                                        |                                              |                          |                                      |                      |
|                  |                                                                                   |                                              |                          |                                      |                      |
|                  |                                                                                   |                                              |                          |                                      | OK + 🦊 🗸 OK 🗙 Anuluj |

Uwaga: Dane w prawej części okna są zdefiniowane w szablonie. Możesz ustawić dowolną liczbę różnych typów danych (tekst, liczby, enumeracje, data, czas) - więcej informacji znajdziesz w podręczniku EM 44 - Tworzenie szablonu zdefiniowanego przez użytkownika.

Kliknij przycisk "Dodaj", zapisz warstwę i przejdź do wprowadzenia kolejnej warstwy.

Grunty (wraz z próbkami, kolorami i danymi użytkownika) są automatycznie przechowywane w bazie danych programu. Jest to przydatne, jeśli musisz wprowadzić jedną warstwę wielokrotnie (zarówno w jednym otworze, jak i w innym). Wczytamy wszystkie dane automatycznie z wcześniej zapisanych warstw. Możesz uzyskać dostęp do bazy danych gruntu, klikając przycisk strzałki obok linii wprowadzania nazwy gruntu.

| Edycja wiersza t | tabeli                                  |                           |                                                           |      |                                                                                               |          | ×        |
|------------------|-----------------------------------------|---------------------------|-----------------------------------------------------------|------|-----------------------------------------------------------------------------------------------|----------|----------|
| 🔿 Miąższość :    | t = 4,70 [m]                            |                           |                                                           |      | Dane podstawowe                                                                               |          | _        |
| Głębokość :      | od 19,30 [m] do                         | 24,00 [m]                 | Wybór bieżących parametrów warstw                         | v    |                                                                                               |          |          |
| Rodzaj gruntu :  | Łupek, lekko zwietrzały                 |                           | Nazwa gruntu                                              |      | Opis warstwy :                                                                                |          |          |
|                  | Kategoria szrafury :                    | Kolor                     | Glina piaszczysta<br>Glina piaszczysta                    |      | gruby ŻWIR z pyłem (łupkiem ilastym) i ostrokrawędzistymi<br>kamieniami do 15 cm, ciemnoszary |          |          |
|                  | GEPRODO -                               |                           | Glina ze żwirem                                           | ه. و |                                                                                               | $\times$ |          |
| Szrafura :       | Wyszukiwanie :                          | Tło:                      | Łupek, całkowicie zwietrzały                              | 144  |                                                                                               | $\times$ |          |
|                  | Podkategoria :                          | zdefiniuj kolor           | Łupek, lekko zwietrzały<br>Łupek, umiarkowanie zwietrzały |      |                                                                                               |          |          |
|                  | Skały osadowe (101 - 184) 👻             |                           | Łupek, zwietrzały                                         |      | Dane do karty :                                                                               |          |          |
|                  | Średnio wytrzymałe, drobnowarstwowe, si | tromo nachylone, mokre (n | Nasyp                                                     |      | Dane podstawowe :                                                                             |          |          |
| Opis warstwy :   | ciemnoszare                             |                           | Piasek z domieszką pyłu                                   |      |                                                                                               |          |          |
|                  |                                         |                           |                                                           |      |                                                                                               |          |          |
|                  |                                         |                           |                                                           |      |                                                                                               |          |          |
|                  |                                         |                           |                                                           |      | ✓ ОК                                                                                          | 🗙 Anuluj | < Anuluj |

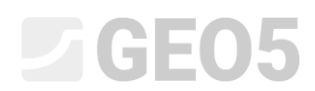

Po wprowadzeniu wszystkich warstw zamknij okno przyciskiem "Anuluj, wrócisz do głównego okna wprowadzania otworu.

| Edycja parametrów badania polowego (Otwór)                                                                                                    | _ <b>□ ×</b>                                                                                                    |
|----------------------------------------------------------------------------------------------------|----------------------------------------------------------------------------------------------------|
| - Parametry badania                                                                                                    | Profil gruntu                                                                                                    |
| Nazwa otworu : BH1                                                                                                    |                                                                                                    |
| Rzędna : x = 0,00 [m] y = 0,00 [m]                                                                                                    |                                                                                                    |
| Wysokość n. p. m. : definiuj 💌 z = 0,00 [m]                                                                                                    | 3-                                                                                                    |
| Przesunięcie w pionie początku : d <sub>h</sub> = 0,00 [m]                                                                                                    | 4-                                                                                                    |
| Głębokość całkowita : d <sub>tot</sub> = 24,00 [m]                                                                                                    | 5-Nasyp                                                                                                    |
| ✓ Badanie generuje profil                                                                                                    | 6-                                                                                                    |
| Opis warstwy Informacje ogólne o próbce ZWG Dane - Badanie Dane - Raport Załączniki                                                                                                    | 7 - Piasek z domieszką<br>pyłu                                                                                    |
| Opis warstwy :                                                                                                    | 9 - Glina ze                                                                                                    |
| Nr 🔺 Miąższość Głębokość Rodzaj gruntu Szrafura Opis warstwy 🕂 Dodaj                                                                                                    | 10- Glina 5                                                                                                    |
|                                                                                                    | Ξ11- Glina — 6- €⊇                                                                                                |
| 1 4,90 0,00 4,90 Nasyp<br>PIASEK drobny z pyłem z<br>domieszką okruchów betonu<br>i kawałkami cegieł,<br>częściowo o większych<br>rozmiarach niż średnica<br>odwietłu z aposrzopy, czarny | piaszczysta<br>piaszczysta<br>piaszczysta<br>piaszczysta<br>piaszczysta<br>typek, całkowicie<br>zwietrzały<br>14- |
| 2 1,50 4,90 6,40 Nasyp gruby ŻWiR z pyłem (łupkiem ilastym) i ostrokrawędzistymi kamieniami do 15 cm, ciemnoszary                                                                         | 15- tupek, / 8<br>16- 17- tupek, umiarkowanie                                                                     |
| 3 2,20 6,40 8,60 Piasek z domieszką pyłu filosowa z domieszką pyłu drobnoziarnisty z domieszką drobnoziarnistego, rdzawobrązowy                                                           | 18- zwietrzały<br>19-                                                                                             |
| 4 1,00 8,60 9,60 Glina ze żwirem Zwarta, żwir o wielkości do 10 mm (zwietrzały łupek), brązowy                                                                                            | 20-<br>21- Łupek, lekko                                                                                           |
| 5     0,90     9,60 10,50     Glina piaszczysta     zwarta, ze żwirem<br>(kwarcwym) do 50 mm<br>średnicy, brazowa                                                                         | 22-23-24-                                                                                                    |
| 🖶 Drukuj kartę 🔻 🎦 Importuj 🗹 Przelicz                                                                                                    | ✓ OK X Anuluj                                                                                                    |

Teraz przejdź do zakładki "Informacje ogólne o próbce" i wprowadź pobrane próbki. Możesz zobaczyć wprowadzone dane w części "Profil gruntu" po prawej stronie okna dialogowego.

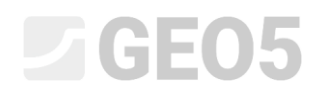

| 🛢 Edycja parametrów badania p        | olowego (Otwór)                    |                           | _                                        |  |
|--------------------------------------|------------------------------------|---------------------------|------------------------------------------|--|
| — Parametry badania ———              | - Parametry badania                |                           |                                          |  |
| Nazwa otworu : BH1                   |                                    |                           |                                          |  |
| Rzędna : x =                         | 0,00 [m] y =                       | 0,00 [m]                  |                                          |  |
| Wysokość n. p. m. : definiuj         | ▼ z =                              | 0,00 [m]                  | 3-                                       |  |
| Przesunięcie w pionie początku :     | d <sub>h</sub> =                   | 0,00 [m]                  | 4-                                       |  |
| Głębokość całkowita :                | d <sub>tot</sub> = 24              | 4,00 [m]                  | 5-Nasyp                                  |  |
| ✓ Badanie generuje profil            |                                    |                           | 6-                                       |  |
| Opis warstwy Informacje ogóln        | o próbce ZWG Dane - Badanie        | Dane - Raport Załączniki  | 7 – Piasek z domieszką<br>pyłu           |  |
| Informacje ogólne o próbce :         |                                    |                           | 9- Glina ze                              |  |
| Nr 🔺 Głębokość min 🛛 Głębok          | sć max Rodzaj próby                | Numer/nazwa próby 🕂 Dodaj | 10-Glina 5                               |  |
| d <sub>min</sub> [m] d <sub>ma</sub> | [m]                                | Edytuj                    | Ē11- Glina 6- €3                         |  |
| 2 11 00                              | 6,00 naruszona                     | 2086 (nume                |                                          |  |
| 3 23,00                              | wytrzymałość skał                  | 2095                      | g13- Łupek, całkowicie                   |  |
|                                      |                                    | (nume                     | 14-11-11-11-11-11-11-11-11-11-11-11-11-1 |  |
|                                      | Edycja wiersza tabeli              | ×                         | 15- Lupek, / 8 7                         |  |
|                                      | Clabalatti                         | 22.00 []                  | 16-                                      |  |
|                                      | Grębokośc : d =                    | 23,00 [m]                 | umiarkowanie                             |  |
|                                      | Głębokość max                      |                           |                                          |  |
|                                      | Rodzaj próby : wytrzymałość skał 🔻 |                           |                                          |  |
|                                      | 21 - tupek lekko                   |                           |                                          |  |
|                                      | OK + 🕇                             | V OK X Anuluj             | 22- zwietrzały                           |  |
|                                      |                                    |                           | ▼ 23-                                    |  |
|                                      |                                    |                           | 24                                       |  |
| 🖶 Drukuj kartę 🔻 🅒 Importe           | j 🖌 Przelicz                       |                           | 🗸 OK 🔀 Anuluj                            |  |

# W ten sam sposób wprowadź informacje o wodzie podziemnej.

| 🥃 Edycja parametrów badania polowego (Otwór)       |                                  |                  | _                                    |
|----------------------------------------------------|----------------------------------|------------------|--------------------------------------|
| - Parametry badania                                |                                  |                  | Profil gruntu                        |
| Nazwa otworu : BH1                                 |                                  |                  |                                      |
| Rzędna : x = 0,00 [m] y =                          | 0,00 [m]                         |                  |                                      |
| Wysokość n. p. m. : definiuj 💌 z =                 | 0,00 [m]                         |                  | 3-                                   |
| Przesunięcie w pionie początku : d <sub>h</sub> =  | 0,00 [m]                         |                  | 4-                                   |
| Głębokość całkowita : d <sub>tot</sub> =           | 24,00 [m]                        |                  | 5-Nasyp                              |
| ✓ Badanie generuje profil                          |                                  |                  | 6-                                   |
| Opis warstwy Informacje ogólne o próbce ZWG Dane - | Badanie Dane - Raport Załączniki |                  | pyłu                                 |
| ZWG :                                              |                                  |                  | 9 - <mark>- Gliņa ze4-</mark> -      |
| Nr 🔺 Głębokość Typ ZWG                             | Opis ZWG                         | Domyślne 🕇 Dodaj | 10-Glina 5                           |
| d [m]<br>1 12.50 Poziom wody ustalony              |                                  | Edytuj           | E11-Glina · — · — 6-E3               |
| 2 15,80 Poziom wody nawiercony                     |                                  | O Havé           | 912<br>9                             |
|                                                    |                                  | (numer 2)        |                                      |
| Edycja wiersza tabeli                              |                                  | ×                | 15-                                  |
| Gishakaéé i dia                                    | 15 90 [m]                        |                  | 16-7 8                               |
|                                                    | 13,00 [m]                        |                  | 17- Łupek,<br>umiarkowanie           |
| lyp ZWG : Pozion                                   | n wody nawiercony 👻              |                  | 18- zwietrzały                       |
| Opis ZWG : ZWG                                     |                                  |                  | 19-                                  |
| OK + 🕇                                             | 🗸 OK 🗙 Ar                        | nuluj            |                                      |
|                                                    |                                  |                  | 22 - Eupek, lekko<br>22 - zwietrzały |
|                                                    |                                  | := -             | 23-                                  |
|                                                    |                                  |                  | 24                                   |
| 🖶 Drukuj kartę 🔻 🎦 Importuj 🕑 Przelicz             |                                  |                  | 🗸 OK 🔀 Anuluj                        |

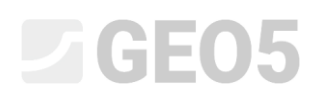

Opcjonalnie możesz dodać dane dotyczące odwiertu (zdefiniowane przez użytkownika), przeznaczone do wydruku protokołu.

| 🗃 Edycja parametrów badania polowego (Otwór)                                        | _ <b>D X</b>                |
|-------------------------------------------------------------------------------------|-----------------------------|
| - Parametry badania                                                                 | Profil gruntu               |
| Nazwa otworu : BH1                                                                  |                             |
| Rzędna : x = 0,00 [m] y = 0,00 [m]                                                  |                             |
| Wysokość n. p. m. : definiuj 🔹 z = 0,00 [m]                                         | 3-                          |
| Przesunięcie w pionie początku : d <sub>h</sub> = 0,00 [m]                          | 4-                          |
| Głębokość całkowita : d <sub>tot</sub> = 24,00 [m]                                  | 5-Nasyp                     |
| ✓ Badanie generuje profil                                                           |                             |
| Opis warstwy Informacje ogólne o próbce ZWG Dane - Badanie Dane - Raport Załączniki | pyłu                        |
| Załącznik nr : A.1G                                                                 | 9- <mark>- Gliņa ze</mark>  |
| Lokalizacja : Wiśniowa 12                                                           | 10-Glina 5                  |
| Opracował : Jan Kowalski                                                            | E11-Glina 6-E3              |
| Weryfikował : Karol Nowak                                                           |                             |
| Zatwierdził : Karol Nowak                                                           | zwietrzały /                |
| Data rozpoczęcia wiercenia : 22.11.2023                                             | 15-<br>tupek 8              |
| Data zakończenia wiercenia : 23.11.2023                                             | 16-                         |
| Kierownik otworu : Jan Nowicki                                                      | 17- Lupek,<br>umiarkowanie  |
|                                                                                     | 18- 2WietiZaly/             |
|                                                                                     | 20- 18                      |
|                                                                                     | 21- Łupek, lekko            |
|                                                                                     | 22- <sup>2</sup> zwietrzały |
|                                                                                     | 23-                         |
|                                                                                     |                             |
| 🖶 Drukuj kartę 🔻 🎦 Importuj 🗹 Przelicz                                              | 🗸 OK 🛛 🗙 Anuluj             |

Uwaga: Dane są zdefiniowane w szablonie. Możesz zdefiniować dowolną liczbę różnych typów danych (tekst, liczby, enumeracje, data, czas) - więcej informacji znajdziesz w podręczniku EM 44 - Tworzenie szablonu zdefiniowanego przez użytkownika.

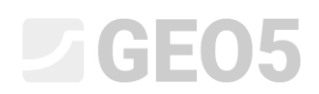

Możemy załadować zdjęcia lub dokumenty PDF do sekcji załączników. Kliknij przycisk "Importuj", "Dodaj rysunek", "Dodaj tekst" i wgraj żądane dane.

| 🗃 Edycja parametrów badania polowego (Otwór)                                        | _ <b>□ ×</b>                                     |
|-------------------------------------------------------------------------------------|--------------------------------------------------|
| Parametry badania                                                                   | Profil gruntu                                    |
| Nazwa otworu : BH1                                                                  |                                                  |
| Rzędna : x = 0,00 [m] y = 0,00 [m]                                                  | 2- Nasun                                         |
| Wysokość n. p. m. : definiuj 💌 z = 0,00 [m]                                         | 3-                                               |
| Przesunięcie w pionie początku : d <sub>h</sub> = 0,00 [m]                          | 4-                                               |
| Głębokość całkowita : d <sub>tot</sub> = 24,00 [m]                                  | 5-Nasyp                                          |
| Badanie generuje profil                                                             | 6-<br>7- Piasek z domieszka                      |
| Opis warstwy Informacje ogólne o próbce ZWG Dane - Badanie Dane - Raport Załączniki | pyłu                                             |
| Numer- Nazwa Stron Typ Rozmiar 🏠 Importuj                                           | 9- <mark>- Gliņa ze — -4-</mark>                 |
| 1 widok całego rdzenia 1 PNG 2MB 🔀 Dodaj rysunek                                    | 10- Glina 5                                      |
| 2 2 2 2 277,5kB 量 Dodaj tekst                                                       | E11- Glina — · — 6-E3                            |
|                                                                                     | \$12<br>\$13 Lupek, całkowicie                   |
|                                                                                     | zwietrzały / / / / / / / / / / / / / / / / / / / |
|                                                                                     | 15- Lupek, 8                                     |
|                                                                                     | 16-                                              |
|                                                                                     | 17 - Lupek,<br>umiarkowanie                      |
|                                                                                     | 18- 2WietiZaij/                                  |
|                                                                                     | 20- 18                                           |
|                                                                                     | 21 - Łupek, lekko                                |
| c l l l l l l l l l l l l l l l l l l l                                             | 22- <sup>2</sup> zwietrzały                      |
|                                                                                     | 23-                                              |
|                                                                                     | 24                                               |
| 🖶 Drukuj kartę 💌 🎦 Importuj 🗹 Przelicz                                              | 🗸 OK 🗙 Anuluj                                    |

Otwórz zdjęcie w oknie "Edycja załącznika" i wprowadź jego nazwę i opis.

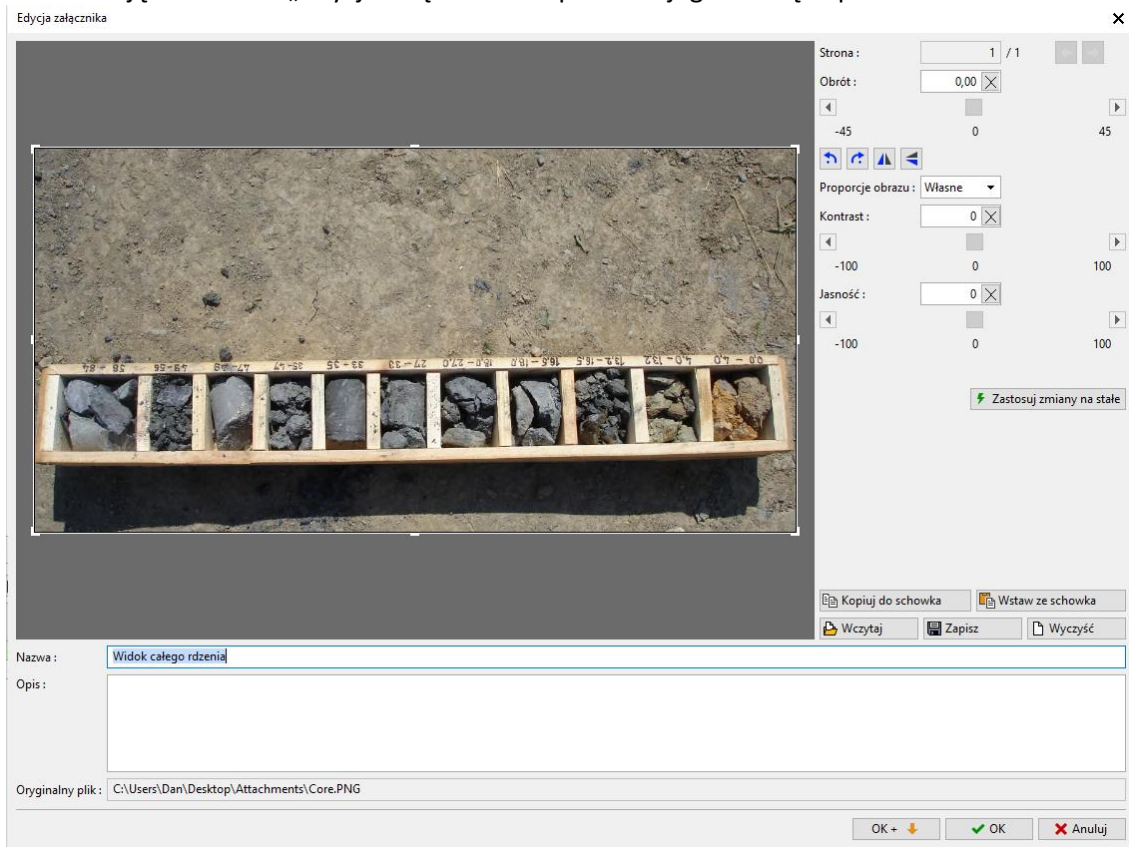

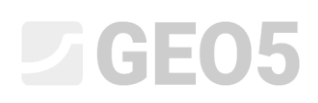

W tym oknie możesz edytować zdjęcie. Wgraj ponownie to samo zdjęcie. Obróć zdjęcie o 180 stopni i powiększ część z próbkami powyżej 27 m głębokości. Możesz również zmienić kontrast i jasność. Korzystając z przycisku "Zastosuj zmiany trwale", zapisujemy zmienione zdjęcie jako nowy załącznik.

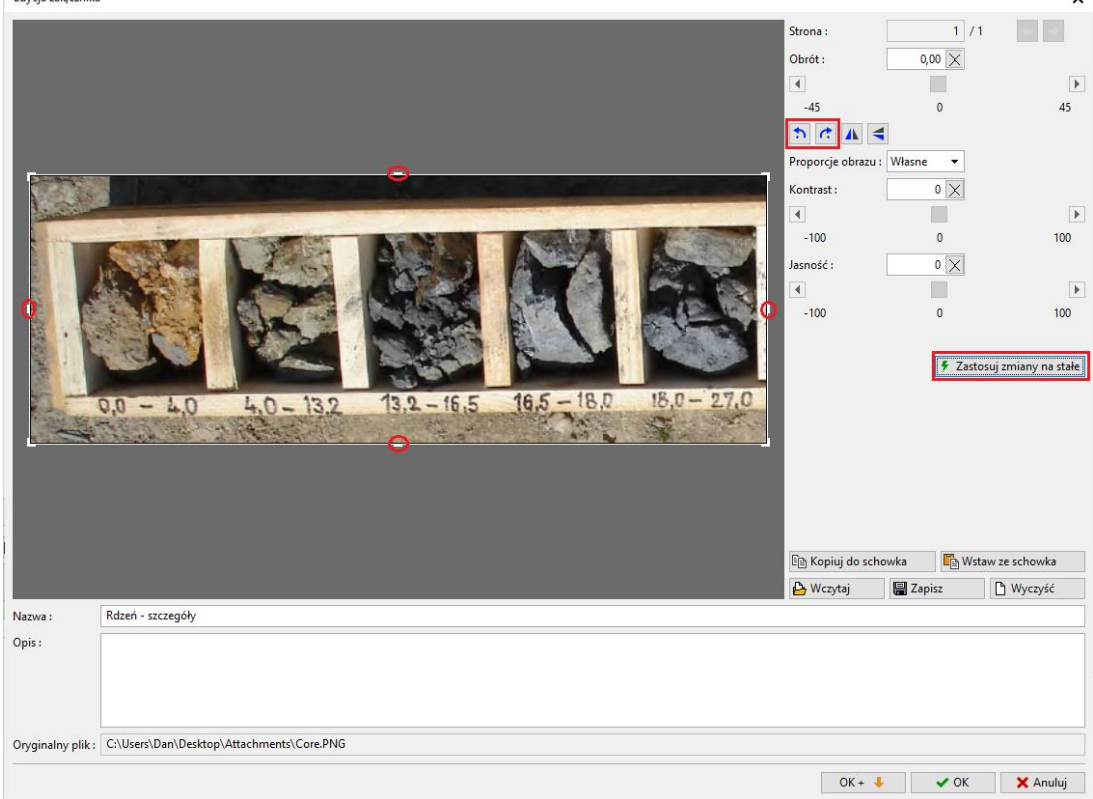

Na liście załączników zobaczysz, że drugi załącznik jest znacznie mniejszy ze względu na przycięcie. Może to pomóc zaoszczędzić miejsce w pliku danych, ponieważ wszystkie wgrane załączniki stają się jego częścią.

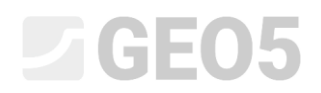

| 🗃 Edycja parametrów badania polowego (Otwór)                                        | _ <b>□</b> ×                            |
|-------------------------------------------------------------------------------------|-----------------------------------------|
| - Parametry badania                                                                 | Profil gruntu                           |
| Nazwa otworu : BH1                                                                  |                                         |
| Rzędna : x = 0,00 [m] y = 0,00 [m]                                                  |                                         |
| Wysokość n. p. m. : definiuj 🗸 z = 0,00 [m]                                         | 3-                                      |
| Przesuniecie w pionie poczatku : d <sub>b</sub> = 0,00 [m]                          | 4-                                      |
| Głebokość całkowita : d = 24.00 [m]                                                 |                                         |
| ✓ Badanie generuje profil                                                           | 6-                                      |
| Opis warstwy Informacje ogólne o próbce ZWG Dane - Badanie Dane - Raport Załączniki | 7 – Piasek z domieszką<br>pyłu          |
|                                                                                     | 8-                                      |
| 1 Widek calago ritagia 1 PNG 2MB                                                    | 9 Glina ze                              |
|                                                                                     | E11-Glina6-E3                           |
|                                                                                     | 912 piaszczysta                         |
|                                                                                     | g<br>g <sub>13-</sub> Łupek, całkowicie |
|                                                                                     | 2WietrZały /                            |
|                                                                                     | 15- tupek, / 8                          |
|                                                                                     | 16                                      |
|                                                                                     | 17 - Lupek,<br>umiarkowanie             |
|                                                                                     | 18- zwietrzały                          |
|                                                                                     | 19-                                     |
|                                                                                     | 20-                                     |
|                                                                                     | 21 Lupek, lekko<br>22 zwietrzały        |
|                                                                                     | 23-                                     |
|                                                                                     | 24                                      |
|                                                                                     |                                         |
| ren Drukuj karte 💌 💾 importuj 🗹 Przelicz                                            | VK X Anuluj                             |

W ten sposób ukończono otwór BH1 – kliknij przycisk "Drukuj kartę". Jeżeli jesteś zadowolony z wyniku, kliknij "OK", aby go zapisać.

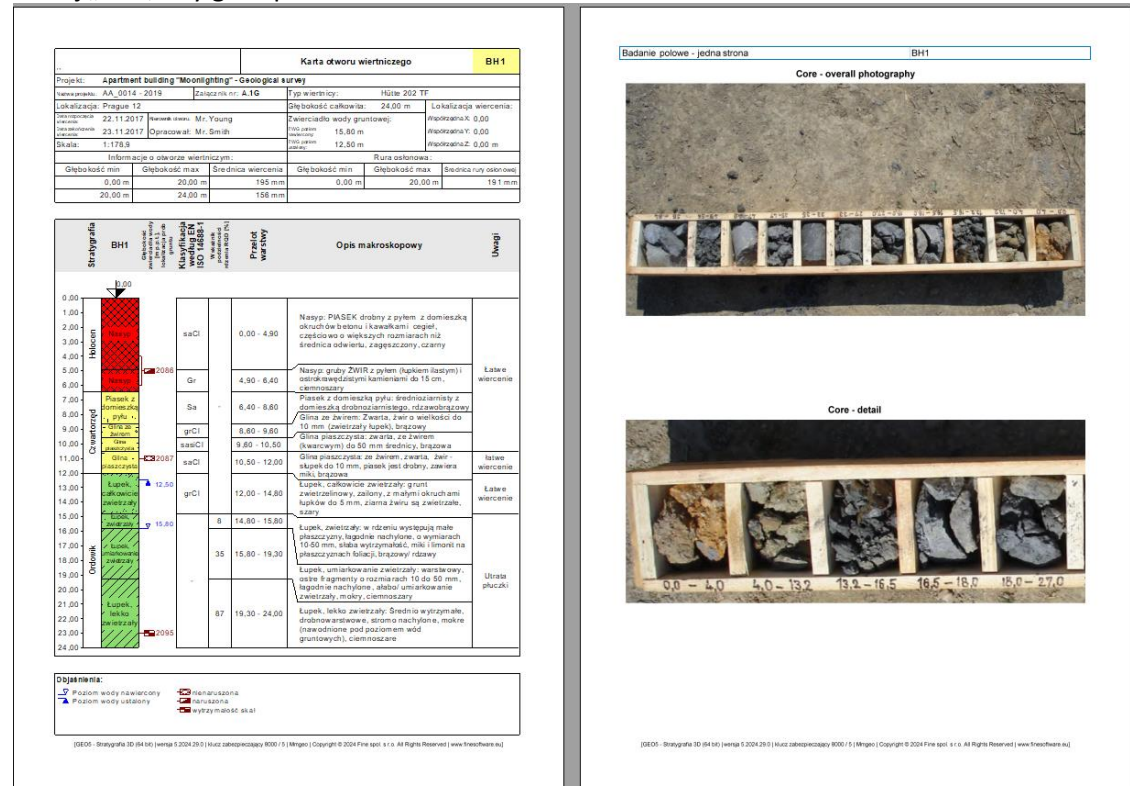

Przejdź teraz do wprowadzania sondowania CPT. Zaimportuj go bezpośrednio z pliku w formacie, który otrzymałeś od geologa.

# **GE05**

| Plik    | Edycja Definiuj Wyniki Ustawienia Pomoc                                                                                                    |                     |                                   |
|---------|----------------------------------------------------------------------------------------------------|---------------------|-----------------------------------|
| Plik    |                                                                                                    |                     |                                   |
| .1      |                                                                                                    |                     | Tryby -                           |
| ٦<br>ط  |                                                                                                    |                     | E Szablony                        |
| C       |                                                                                                    |                     | Ustawienia Ustawienia Plac budowy |
| ĸ       | 3                                                                                                    |                     | Punkty terenu                     |
| Ĵ       |                                                                                                    |                     | / Krawędzie terenu                |
| î       |                                                                                                    |                     | Grunty                            |
| 1       |                                                                                                    |                     | A Linia warstwy                   |
|         |                                                                                                    |                     | Woda                              |
| 1       | Rođaj novego bađanja 🗙                                                                                                    |                     | Przekroje geologiczne             |
|         | Device Observer (PT                                                                                                    |                     | Model geologiczny                 |
|         | DPT SPT DAT                                                                                                    |                     | Przekroje wynikowe                |
|         |                                                                                                    |                     | 🚔 Wynikowe bryły                  |
|         | × Analaj                                                                                                    |                     |                                   |
|         |                                                                                                    |                     |                                   |
| Ę       |                                                                                                    |                     |                                   |
| •       | i 🖃 🔻 🍋 Importuji 🕈 🕂 🗮 Dodaji                                                                                                    | Kopiuj              | Model nie został                  |
|         | Nr 🕆 Nazwa otworu Zestawi Szablon Zastosowanie Rzędna Przesunięcie w pionie poczętku Głębokość Status Załączniki – Wspólne dane badań –                                                                                                    | ▶ wszystkie badania | wygenerowany.                     |
|         | x (m)         y (m)         z (m)         d <sub>to</sub> (m)         d <sub>to</sub> (m)         badma         [08]           1         B41         Extraction Charter         0.00         0.00         0.00         2.00         2.00         2.00         2.00         2.00         2.00         2.00         2.00         2.00         2.00         2.00         2.00         2.00         2.00         2.00         2.00         2.00         2.00         2.00         2.00         2.00         2.00         2.00         2.00         2.00         2.00         2.00         2.00         2.00         2.00         2.00         2.00         2.00         2.00         2.00         2.00         2.00         2.00         2.00         2.00         2.00         2.00         2.00         2.00         2.00         2.00         2.00         2.00         2.00         2.00         2.00         2.00         2.00         2.00         2.00         2.00         2.00         2.00         2.00         2.00         2.00         2.00         2.00         2.00         2.00         2.00         2.00         2.00         2.00         2.00         2.00         2.00         2.00         2.00         2.00         2.00         2.00                                                                                                    |                     |                                   |
|         | erri Deve stenete Centre (control potenti statemes e que que que que eque aque potenti arrago enter a control potenti arrago enter e de anticipation de anticipation de antici |                     | Wyniki –                          |
|         |                                                                                                    |                     | 6* Dodaj rysunek                  |
|         |                                                                                                    |                     | Badania polowe : 0                |
|         |                                                                                                    |                     | 6 <sup>III</sup> Lista rysunków   |
|         |                                                                                                    |                     | Administrator załączników         |
| a polow |                                                                                                    |                     |                                   |
| Badani  |                                                                                                    |                     | En Kopiuj widok                   |

Użyj opcji "Importuj dane", wybierz plik do wczytania i wgraj dane.

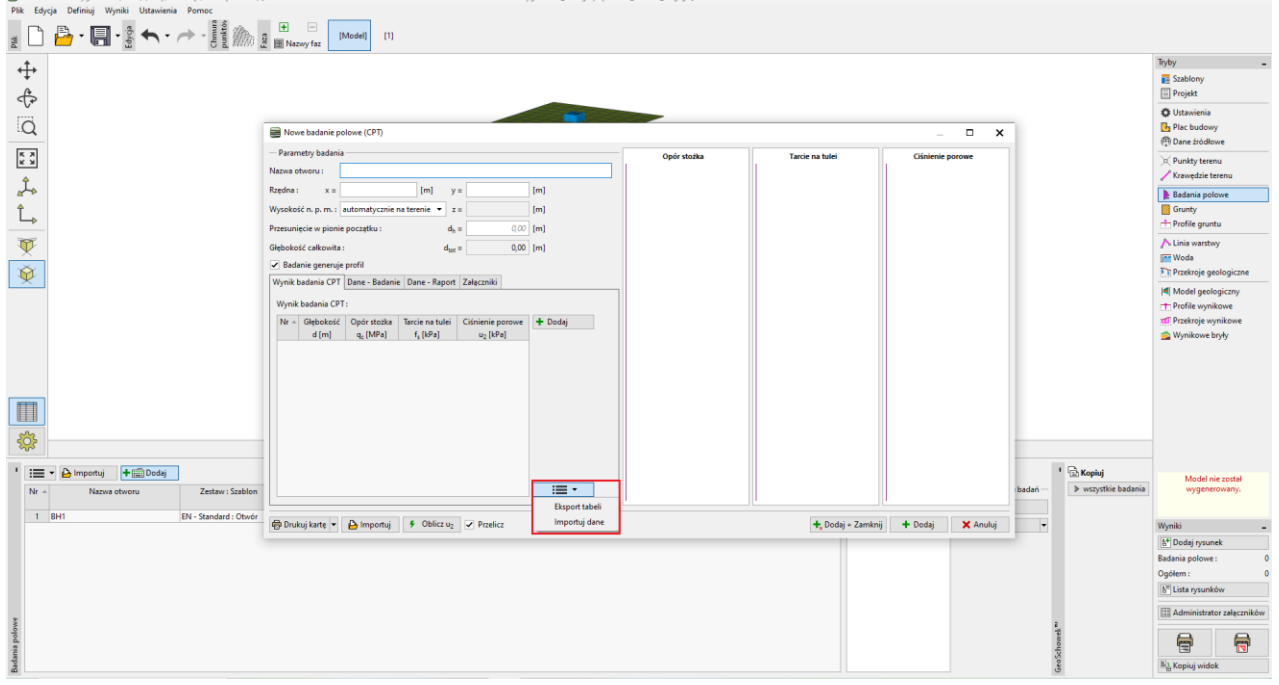

Uwaga: Do importu można użyć wielu różnych formatów - konkretne formaty testów terenowych (np. .cpt, .gef, .ags... dla testów CPT) są importowane bezpośrednio za pomocą przycisku "Importuj". Ogólne dane tabelaryczne (np. xls) mogą być importowane w oknie dialogowym "Nowe badanie polowe (CPT)". Szczegółowe informacje na temat poprawnego importu danych tabelarycznych znajdują się w EM 27 (Import danych w formacie TXT), IM47 (Eksport i import badań terenowych w stratygrafii) lub w pomocy programu: <u>https://www.finesoftware.pl/pomoc/geo5/pl/import-danych-tabelarycznych-01/</u>

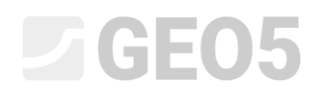

# Po pomyślnym imporcie wyświetlane są wartości pomiarowe. Następnie wprowadź nazwę i współrzędne badania.

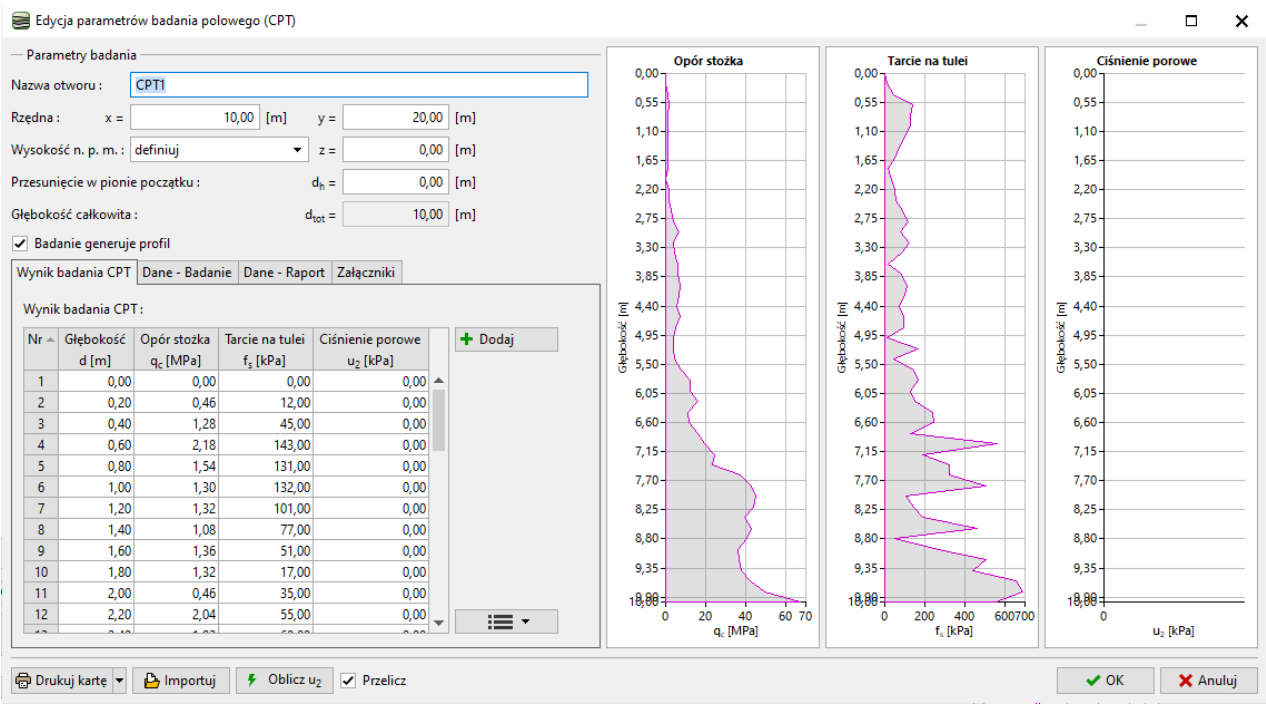

#### Dodaj do wydruku protokołu dane dotyczące badania:

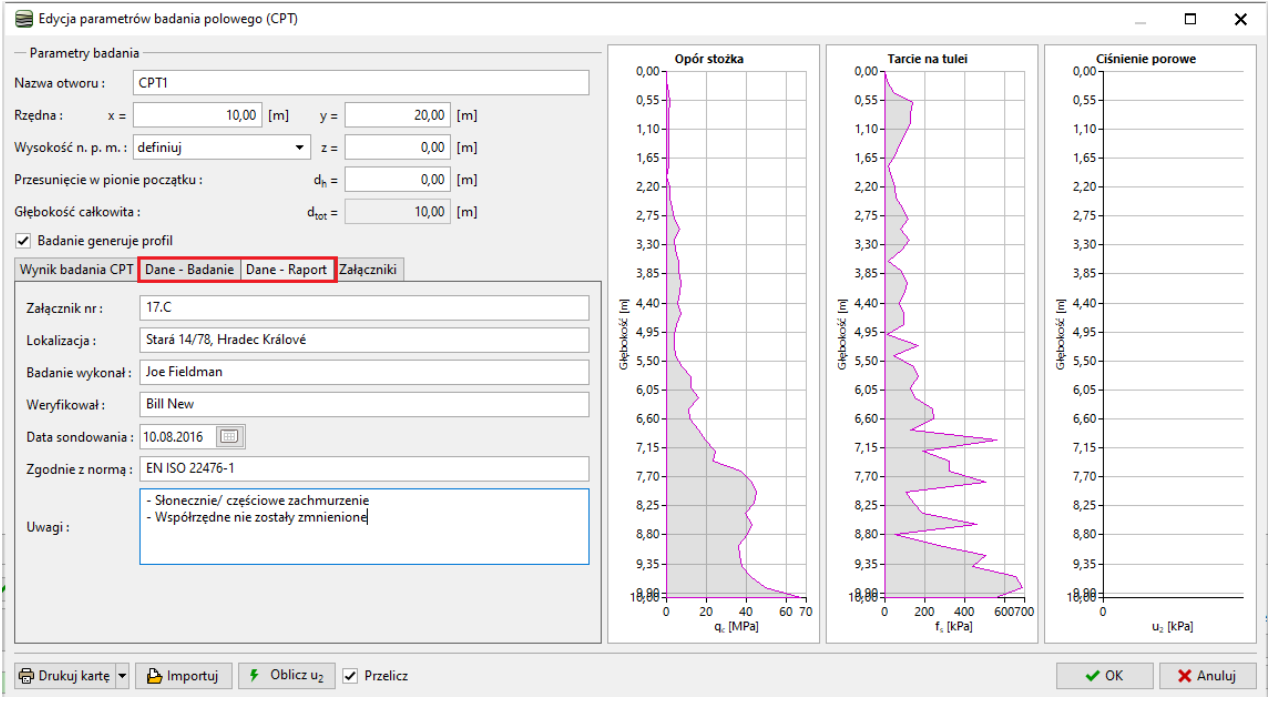

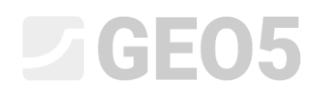

### Dodaj kolejną fotografię (urządzenia sondującego), dodaj nazwę i opis.

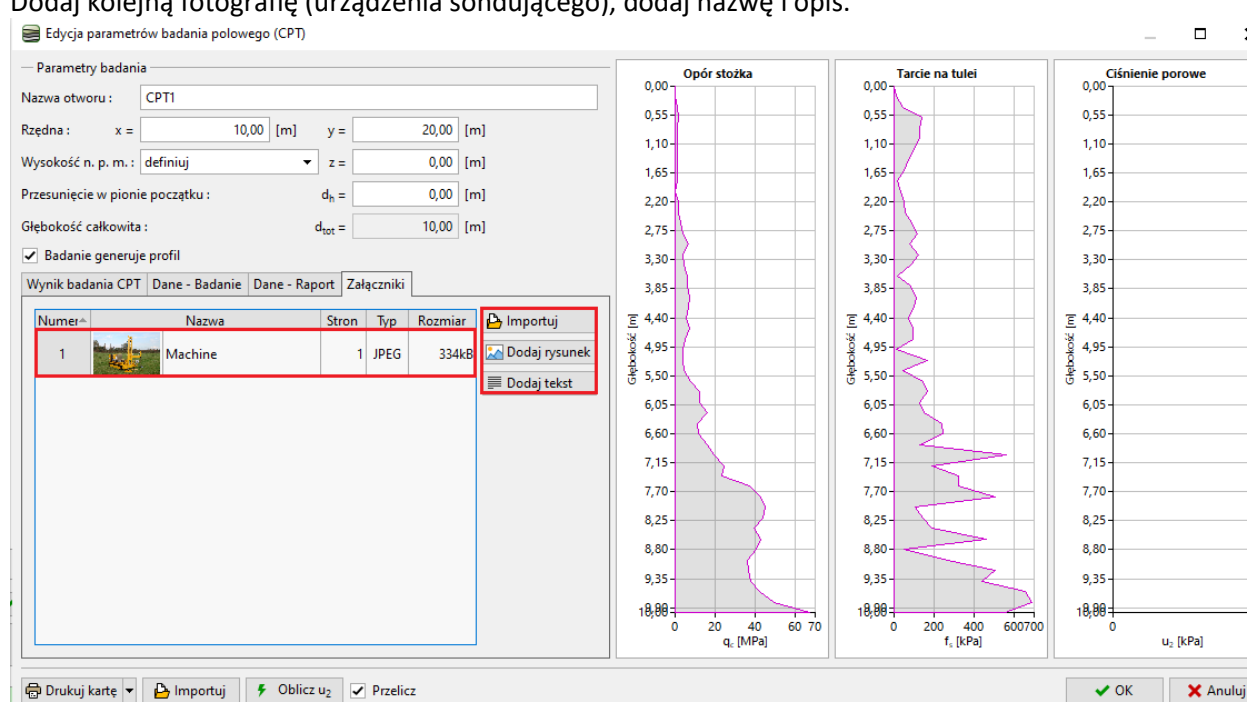

×

Edycja załącznika

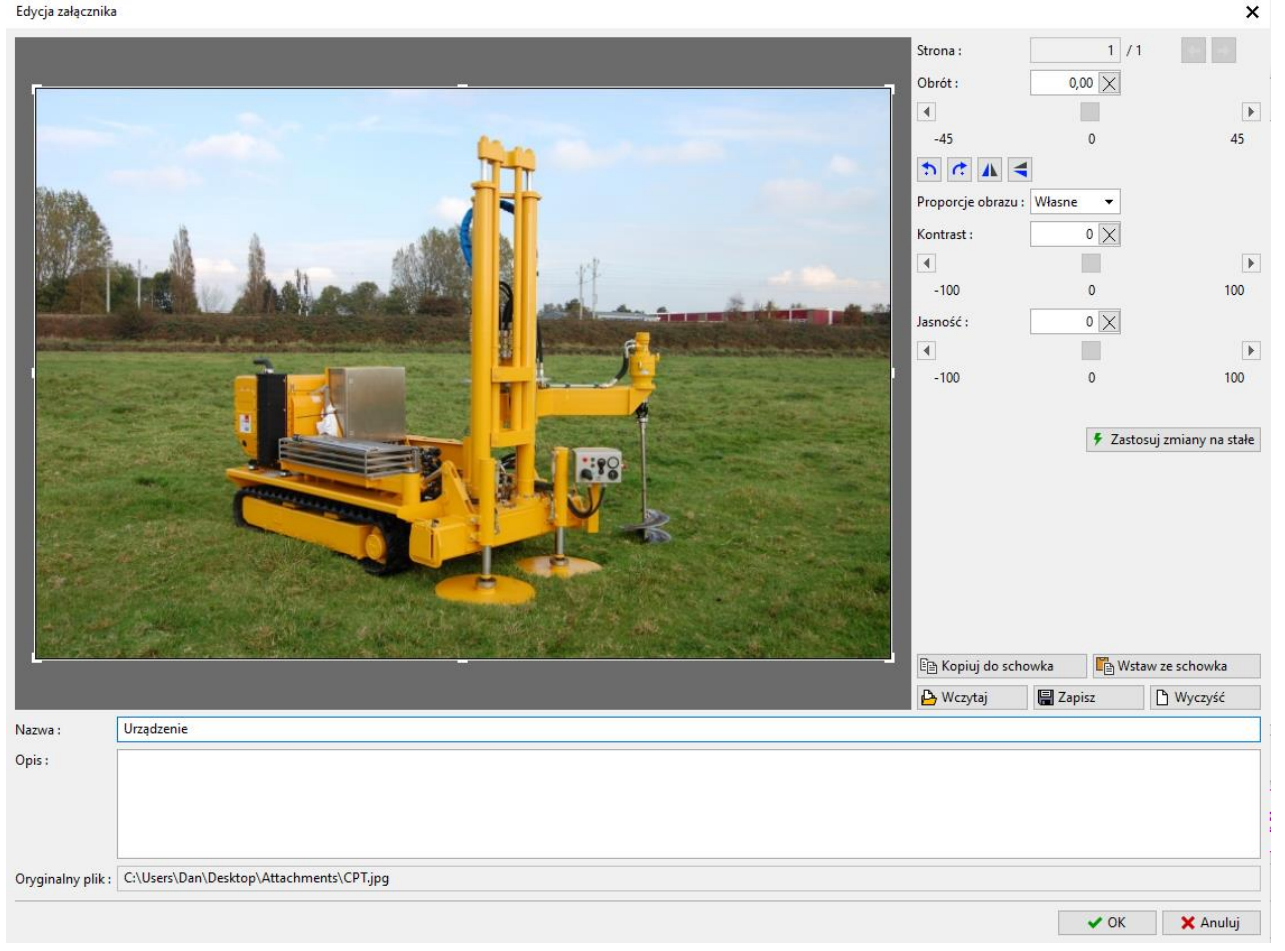

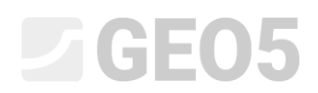

Użyj przycisku "Drukuj kartę". Tym razem fotografia zostanie wydrukowana na stronie A4.

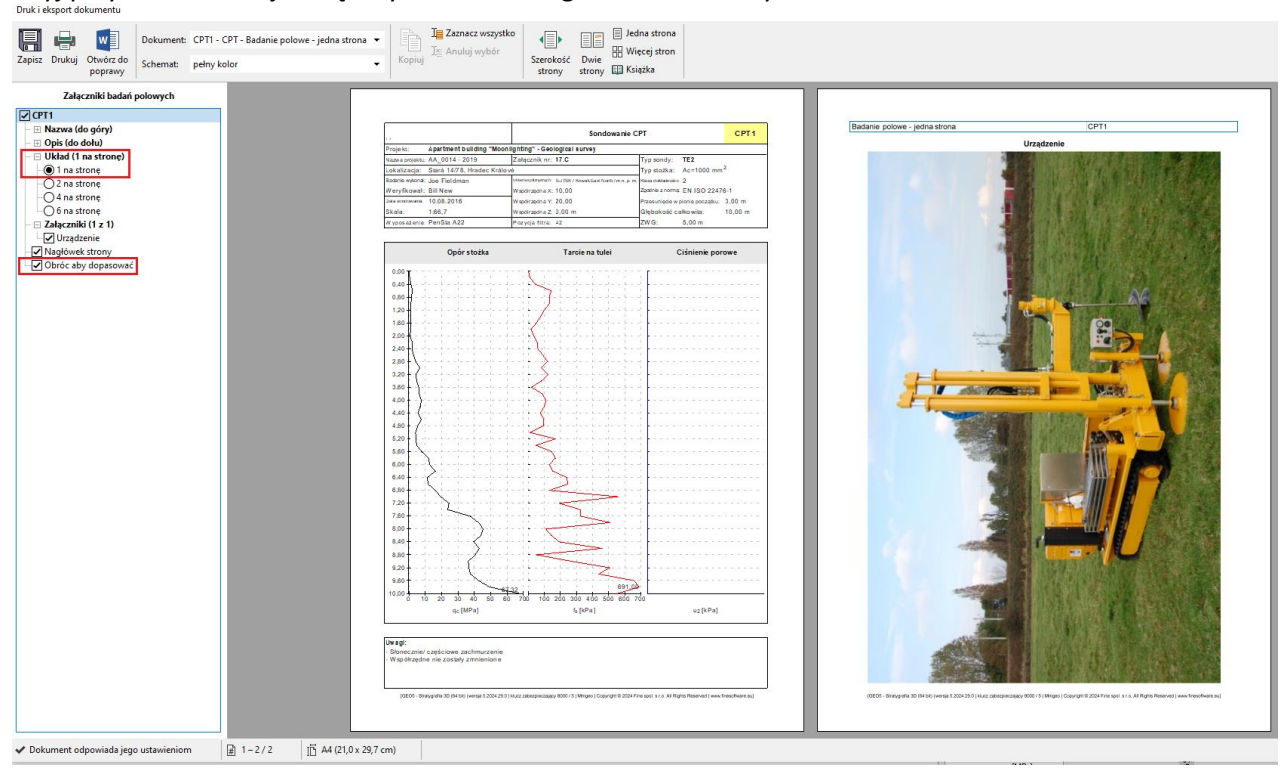